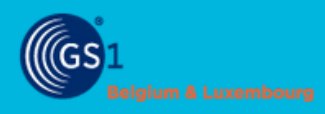

# **STEP BY STEP PLAN**

# Publish your UDI to EUDAMED

#### **CREATE YOUR ACCOUNTS**

- Create an account on <u>EUDAMED playground</u> and register to obtain an SRN
- Need help? Consult the manual
- Create an account on <u>My GS1 UAT</u>

# **NOTIFY US**

- Send an e-mail to <u>healthcare@gs1belu.org</u> with your SRN
- We will contact you to plan the next steps

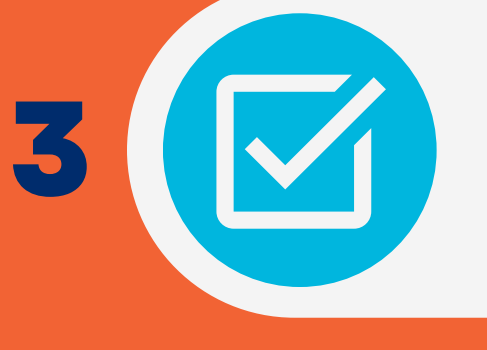

# WAIT FOR CONNECTION

- We will contact you when the connection is established with EUDAMED playground
- This can take several weeks

## UPDATE YOUR UDI-DI

 Complete your Basic-UDI & UDI-DI in <u>My</u> <u>Product Manager production</u> and <u>My UDI</u> <u>Manager production</u>

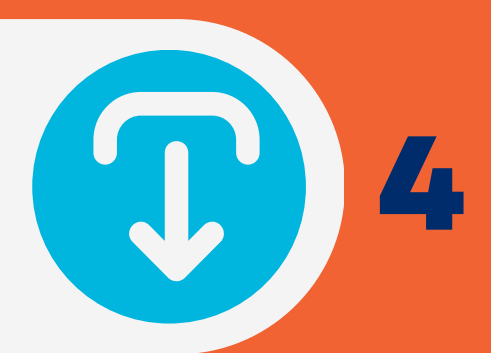

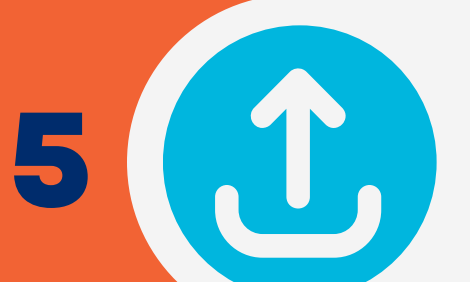

## UPLOAD YOUR DATA

 Load your data into <u>My Product Manager</u> <u>UAT</u> and <u>My UDI Manager UAT</u> using the import/export function

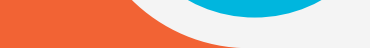

#### CONNECT TO EUDAMED PLAYGROUND

• Publish from My UDI Manager UAT to EUDAMED playground as soon as the connection with EUDAMED playground is established

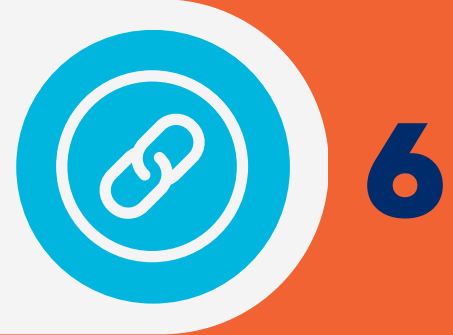

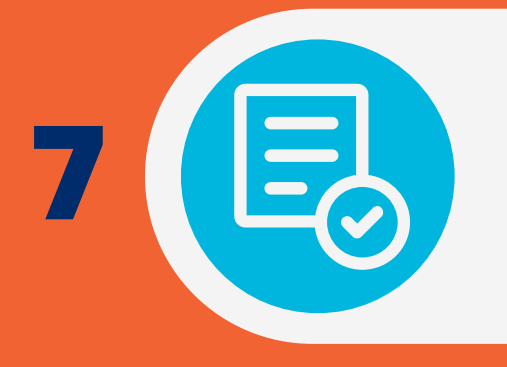

#### VALIDATE YOUR DATA

- Validate the data on EUDAMED playground
- Send an e-mail to <u>healthcare@gs1belu.org</u> including your verified Basic-UDI & UDI-DI

#### WAIT FOR VALIDATION

• We send the test results to the EUDAMED helpdesk and obtain validation before going into production

| 0 |  |
|---|--|
| 7 |  |
|   |  |
|   |  |

#### LAUNCH PRODUCTION

 Together, we will set up the connection for production, once we have the green light from the EUDAMED helpdesk